# VIALINK Operating instructions

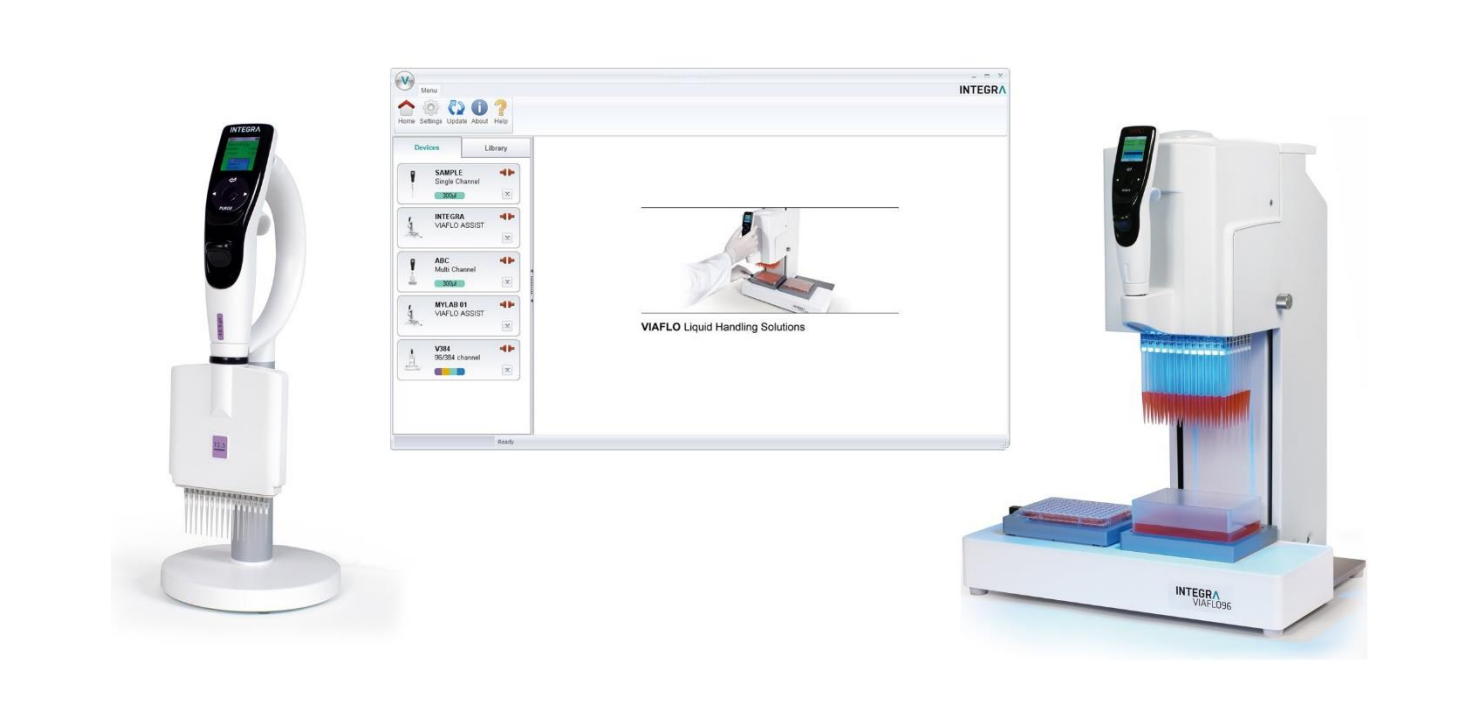

# Программное обеспечение для управления пипетками VIALINK

https://integra.nt-rt.ru || iag@nt-rt.ru

Алматы (7273)495-231 Ангарск (3955)60-70-56 Архангельск (8182)63-90-72 Астрахань (8512)99-46-04 Барнаул (3852)73-04-60 Балговещенск (4162)22-76-07 Брянск (4832)59-03-52 Владивосток (423)249-28-31 Владикавказ (8672)249-28-31 Владикавказ (8672)249-048 Вологра (844)278-03-48 Вологра (8172)26-41-59 Воронеж (473)204-51-73 Екатеринбург (343)384-55-89 Ижевск (3412)26-03-58 Иваново (4932)77-34-06 Иркутск (395)279-98-46 Казань (843)206-01-48 Калининград (4012)72-03-81 Калуга (4842)92-23-67 Кемерово (3842)65-04-62 Киров (8332)68-02-04 Колсрома (4942)77-07-48 Краснодар (861)203-40-90 Краснодар (861)203-40-90 Краснодар (861)203-40-90 Краснодар (861)203-40-90 Краснодар (861)203-40-90 Краснодар (861)203-40-90 Краснодар (852)250-90-47 Липецк (4742)52-20-81 Киргизия (996)312-96-26-47

Магнитогорск (3519)55-03-13 Москва (495)268-04-70 Мурманск (8152)59-64-93 Набережные Челны (8552)20-53-41 Нижний Новгород (831)429-08-12 Новбкузнецк (3843)20-46-81 Ноябрьск (3496)41-32-12 Новосибирск (383)227-86-73 Омск (3812)21-46-40 Орел (4862)44-53-42 Оренбург (3532)37-68-04 Пенза (8412)22-31-16 Петрозаводск (8142)55-98-37 Псков (8112)59-10-37 Пермь (342)205-81-47 Россия (495)268-04-70

Казахстан (772)734-952-31

Ростов-на-Дону (863)308-18-15 Рязань (4912)46-61-64 Самара (846)206-03-16 Саранск (8342)22-96-24 Санкт-Петербург (812)309-46-40 Саратов (845)249-38-78 Севастополь (8692)22-31-93 Симферополь (862)22-31-93 Симферополь (862)22-31-93 Симферополь (8652)20-65-13 Сочи (862)225-72-31 Ставрополь (8652)20-65-13 Сыктывкар (8212)25-95-17 Сургут (3462)77-98-35 Тамбов (4752)50-40-97 Тверь (4822)63-31-35

Тольяти (8482)63-91-07 Томск (3822)98-41-53 Тула (4872)33-79-87 Тюмень (3452)66-21-18 Улан-Удэ (3012)59-97-51 Ульяновск (8422)24-23-59 Уфа (347)229-48-12 Хабаровск (4212)92-98-04 Челбиссары (8352)28-53-07 Челбиск (351)202-03-61 Череповец (8202)49-02-64 Чита (3022)38-34-83 Якутск (4112)23-90-97 Ярославль (4852)69-52-93

# **Document Change History**

| Vers. | Status:  | Name:    | Date:      | Change:                                                                              |
|-------|----------|----------|------------|--------------------------------------------------------------------------------------|
| V00   | Released | MBe      | 25.8.2011  | Document issued                                                                      |
| V01   | Released | IMe      | 30.08.2011 | New name with part number                                                            |
| V02   | Released | IMe      | 02.09.2011 | Description compatibility pipettes & FW update                                       |
| V03   | Released | MBe      | 01.06.2012 | Update for new VIALINK version 2.0                                                   |
| V04   | In work  | MBe      | 07.06.2013 | Update for VIAFLO 384, other improvements                                            |
| V04   | Released | IMe      | 06.12.2013 | Update for V3.0.x and ASSIST                                                         |
| V05   | Released | MBe      | 13.08.2014 | Update for V4.0                                                                      |
| V06   | Released | MBe      | 05.05.2015 | Update for VIALINK V4.3, VIAFLO firmware 3.20 and ASSIST firmware 1.07               |
| V07   | Released | IMe      | 15.10.2015 | Update for VIALINK V4.4, VIAFLO 96/384 firmware change                               |
| V08   | Released | MBe      | 30.05.2017 | Update for VIALINK V4.6.0, VIAFLO and VOYAGER firmware 3.40                          |
| V09   | Released | MBe      | 12.12.2017 | Update for VIALINK V4.7.0 and pipette firmware 4.01 (for new hardware generation 3). |
| V10   | Released | MBe      | 28.03.2018 | Update for VIALINK V5 and pipette FW 4.12                                            |
| V11   | Released | MBe      | 04.10.2018 | Update for new FW: Pipette (4.15), V96/384 (3.12)                                    |
| V12   | Released | SSt      | 04.03.2020 | Update for V5.3.0                                                                    |
| V13   | Released | MFr      | 21.04.2020 | Update Pipette Communication Module                                                  |
| V14   | Released | JBa2/ECe | 13.08.2021 | Update for V5.4.0, V5.5.0 (MINI 96)                                                  |

## Table of Contents

| Intro | ductio | on                                                                  | 3 |
|-------|--------|---------------------------------------------------------------------|---|
|       | 1.1    | Purpose                                                             | 3 |
|       | 1.2    | Scope                                                               | 3 |
| 2     | Syste  | em requirements                                                     | 3 |
|       | 2.1    | Personal computer / Laptop                                          | 3 |
|       | 2.2    | VIALINK compatibility and connectable devices                       | 4 |
|       |        | 2.2.1 Hardware Generations                                          | 4 |
|       | 2.3    | Programming Stand for electronic pipettes                           | 4 |
|       | 2.4    | Pipette Communication Module for VIAFLO/VOYAGER electronic pipettes | 5 |
| 3     | Insta  | Ilation of VIALINK                                                  | 5 |
|       | 3.1    | Preparation                                                         | 5 |
|       | 3.2    | First time installation                                             | 5 |
|       | 3.3    | Update VIALINK                                                      | 5 |
|       | 3.4    | Running VIALINK without installation                                | 5 |
|       | 3.5    | Installation of hardware                                            | 5 |
| 4     | Estal  | blishing a connection                                               | 5 |
|       | 4.1    | Connect INTEGRA Electronic pipettes to your PC                      | 5 |
|       |        | 4.1.1 Connection via Programming (USB) Stand (#4211)                | 6 |
|       |        | 4.1.2 Connection via ComModule                                      | 6 |
|       |        | 4.1.3 Connection via ASSIST and ASSIST PLUS                         | 6 |
|       | 4.2    | Connect MINI 96 to your PC                                          | 6 |
|       | 4.3    | Connect VIAFLO 96 and VIAFLO 384 to your PC                         | 7 |
|       | 4.4    | Connect ASSIST and ASSIST PLUS to your PC                           | 7 |
| 5     | Oper   | ation                                                               | 7 |
|       | 5.1    | Main screen                                                         | 7 |
|       | 5.2    | Creating and editing custom programs                                | 8 |

|      | 5.2.1    | Local program library                                           | 8  |
|------|----------|-----------------------------------------------------------------|----|
|      | 5.2.2    | Program organizer                                               | 9  |
|      | 5.2.3    | Creating a new program                                          | 10 |
|      | 5.2.4    | List of available program steps                                 | 12 |
|      | 5.2.5    | Position teaching in the program organizer                      | 19 |
|      | 5.2.6    | Creating an Automatic Mode program for VIAFLO 96 and VIAFLO 384 | 19 |
| 5.3  | Upload   | ing new custom programs to the pipette                          | 21 |
| 5.4  | Upload   | ing custom pictures                                             | 22 |
| 5.5  | Service  | e history                                                       | 22 |
| 5.6  | Updatii  | ng firmware                                                     | 22 |
|      | 5.6.1    | VIAFLO and VOYAGER electronic pipettes                          | 22 |
|      | 5.6.2    | VIAFLO 96 and VIAFLO 384                                        | 23 |
|      | 5.6.3    | ASSIST and ASSIST PLUS                                          | 23 |
| Sett | inas     |                                                                 | 24 |
| Trou | uble Sho | ooting                                                          | 25 |
|      |          |                                                                 |    |

#### VIALINK 5.5.x Compatibility Device and firmware: Full functionality Firmware update only VIAFLO / VOYAGER FW 1.xx and 2.xx (1<sup>st</sup> hardware generation) Not connectable (use previous VIALINK version) VIAFLO / VOYAGER 3.01 - 3.33≥3.40 (2<sup>nd</sup> hardware generation) VIAFLO / VOYAGER 4.01 - 4.14≥4.15 (3<sup>rd</sup> hardware generation) **MINI 96** 1.00, 1.01 1.02 VIAFLO 96 and VIAFLO 384 Control unit FW 1.xx and 2.xx VIAFLO 96 and VIAFLO Not connectable (use previous VIALINK version) 384 Base unit (1<sup>st</sup> hardware generation) VIAFLO 96 and VIAFLO 3.03...3.11 ≥3.12 384 Control unit VIAFLO 96 and VIAFLO 3.04...3.27 ≥3.29 384 Base unit (2<sup>nd</sup> hardware generation) ASSIST 1.04...1.06 ≥1.07 ASSIST PLUS ≥1.00

## 2.2 VIALINK compatibility and connectable devices

## 2.2.1 Hardware Generations

| VIAFLO /VOYAGER            | Firmware | Serial number |
|----------------------------|----------|---------------|
| 1 <sup>st</sup> generation | 2.xx     | 1xxxxxx       |
| 2 <sup>nd</sup> generation | 3.xx     | 6xxxxx        |
| 3 <sup>rd</sup> generation | 4.xx     | 7xxxxx        |

| VIAFLO 96 and<br>VIAFLO 384 |      |                   |
|-----------------------------|------|-------------------|
| 1 <sup>st</sup> generation  | 2.xx | ≤ 14090533 (V96)  |
|                             |      | ≤ 14090226 (V384) |
| 2 <sup>nd</sup> generation  | 3.xx | ≥ 14090534 (V96)  |
| _                           |      | ≥ 14090227 (V384) |

#### 2.3 Programming Stand for electronic pipettes

The Programming Stand (PN 4211) needs to be connected to the USB port of your PC. It can be used to charge the pipette battery and enables the communication between the PC and the pipette.

|                             | See section 4.1.2                                                                                  |
|-----------------------------|----------------------------------------------------------------------------------------------------|
| Via ASSIST / ASSIST<br>PLUS | To create and exchange custom programs on pipettes, including ASSIST / ASSIST PLUS custom programs |
|                             | See section 4.1.3                                                                                  |

• Upon establishing the connection successfully, the connector symbol turns green.

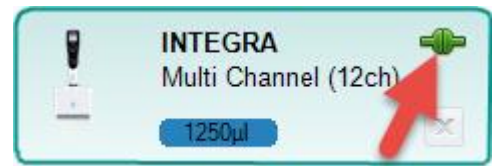

• To disconnect an active pipette, click on the green connector symbol and confirm.

#### 4.1.1 Connection via Programming (USB) Stand (#4211)

- Connect the USB cable to the stand and a free USB port on your computer. Also connect the stand to the mains power supply. Then hang the pipette onto the stand.
- Go to the "Toolbox" of the pipette. In the menu "Communications" select "USB" on the pipette. Note:
- The Programming Stand can work without power supply. The power supply is required if the pipette is charged with the Programming Stand. To avoid a pipette shutdown due to low battery during work with VIALINK, we recommend to always connecting the Programming Stand to the power supply, especially when updating the pipette's firmware.
- Do not connect/disconnect the power supply during the use of VIALINK.

#### 4.1.2 Connection via ComModule

- Pipette and PC need to be paired for the first connection. Please refer to MS Windows Help to learn how to pair Bluetooth devices. The following pairing code may be required: 12345.
- Go to the "Toolbox" of the pipette. In the menu "Communications" select "ComModule".

#### 4.1.3 Connection via ASSIST and ASSIST PLUS

- Connect the ASSIST or ASSIST PLUS with the delivered standard USB cable (type A to B) to a free port on your computer.
- Switch the ASSIST or ASSIST PLUS on.
- Go to the "Toolbox" of the pipette. In the menu "Communications" select "Via ASSIST (PLUS)".
- The pipette now connects to the ASSIST or ASSIST PLUS base unit and confirms with a message "Communication mode active". Do not exit the communication mode by pressing BACK.
- In VIALINK the pipette should display as actively connected while ASSIST or ASSIST PLUS appears disconnected.

#### 4.2 Connect MINI 96 to your PC

- Start VIALINK.
- Connect the MINI 96 with a standard USB cable (type C) to a free port on your computer.
- Activate the communication mode: Go to the "Settings". In the menu "Communications" select "USB" and press "OK" to enter the communication mode.
- A successful connection is indicated by the green connector symbol.
- To disconnect the MINI 96, click the green connector symbol or simply switch off the unit.

#### 4.3 Connect VIAFLO 96 and VIAFLO 384 to your PC

- Start VIALINK.
- Connect the VIAFLO 96 and VIAFLO 384 with a standard USB cable (type A to type B) to a free port on your computer.
- Activate the communication mode: Go to the "Toolbox" and enter the menu "Communications".
   Press "OK" to enter the communication mode (on previous models turn "Serial" to "ON").
- A successful connection is indicated by the green connector symbol.
- To disconnect VIAFLO 96 and VIAFLO 384, click the green connector symbol or simply switch off the unit.

#### 4.4 Connect ASSIST and ASSIST PLUS to your PC

- Start VIALINK.
- Connect the ASSIST and ASSIST PLUS with a standard USB cable (type A to type B) to a free port on your computer.
- Switch the ASSIST and ASSIST PLUS on.
- A successful connection is indicated by the green connector symbol.
- To disconnect ASSIST and ASSIST PLUS simply switch off the unit.

#### 5 Operation

#### 5.1 Main screen

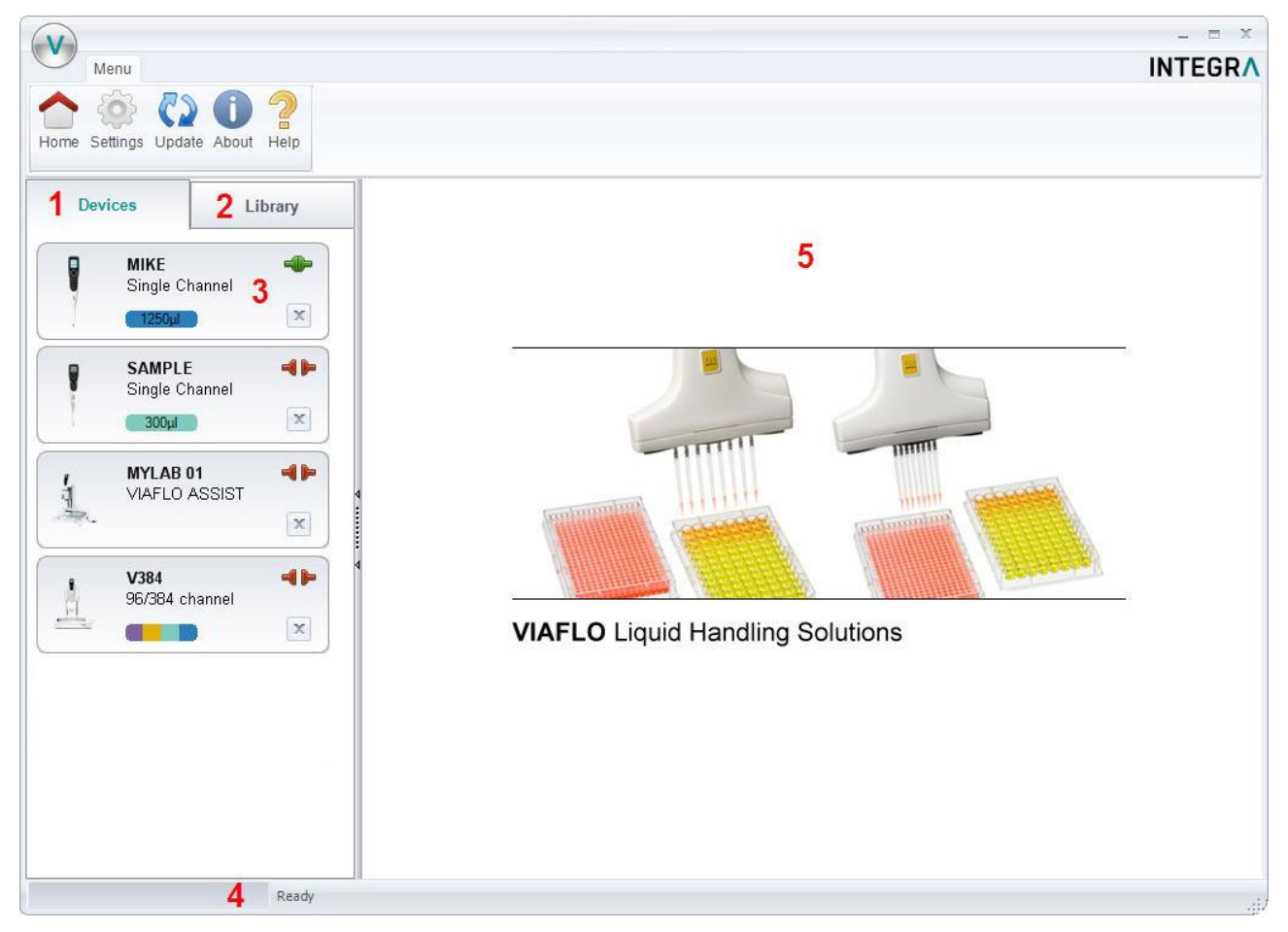

- 1 Devices: Here you will see all instruments that have been connected to VIALINK. A green symbol indicates an actively connected instrument, the red symbol a disconnected instrument.
- 2 Library: This is the custom program library on your computer. New programs can be created, or existing programs can be modified.
- 3 Click on the pipette field to see all pipette menus.
- 4 The status bar indicates the progress of an ongoing process.
- 5 Main window: Showing all pipette menus. You have to select a pipette from the left before menus are shown.

#### 5.2 Creating and editing custom programs

With VIALINK you can create and store custom programs on your computer. This enables you to distribute a program to multiple pipettes or store programs in the local library as back up. It also makes creating complex programs easier.

There are two options to create custom programs.

- In the library of VIALINK. Programs are stored locally in the VIALINK folder and can be edited any time.
- In the program organizer of the pipette. Programs are stored only on the pipette, but they can be copied to the local library. This mode allows active teaching of positions for VIAFLO 96, VIAFLO 384, ASSIST and ASSIST PLUS programs.

#### 5.2.1 Local program library

- The "Library" tab opens the custom program and picture library.
- Select the appropriate library: Pipettes, MINI 96 or VIAFLO 96 and VIAFLO384.
- Use "Add" to create a new custom program, "Remove" to delete a custom program from the library, "Copy" to duplicate an existing program or "Edit" to change parameters of an existing program.
- "Export" allows to export a custom program as \*.xml file and "Import" lets you import a custom program from a \*.xml file.
- "Convert" allows converting a custom program from one library to the other. E.g. a Pipette program to a VIAFLO 96 program.

| Menu<br>Menu<br>Menu |                                            |                 |        |      |        |         | INT                                                                                                    | EG |
|----------------------------------------------------------------------------------------------------|--------------------------------------------|-----------------|--------|------|--------|---------|----------------------------------------------------------------------------------------------------|----|
| Devices Library                                                                                                    | Edit custom p                              | rogram          |        |      |        |         |                                                                                                    |    |
| Custom programs                                                                                                    |                                            | Program name    | Volume | Gen. | Assist | Voyager | Description                                                                                                    |    |
|                                                                                                    | 🕂 Add                                      | 12 TO 24 WELL   | 1250µl | 1    |        | 4ch     | Reformat 12 well to 24<br>well plate.                                                                                       |    |
| Custom programs<br>VIAFLO 96/384                                                                                                    | Kemove<br>Copy                             | ASSIST SER DIL  | 300µI  | 2    | ~      |         | Dilutes 50 µl sample in<br>100 µl diluent.<br>A Blowout is performed<br>after mixing cycles to<br>reduce error propagation. |    |
| Pictures<br>Startun dienlaw                                                                                                    | <ul> <li>Export</li> <li>Import</li> </ul> | COLLECTING      | 300µI  | 2    | ~      |         | Collect 50 ul supernatant<br>from a 96-well plate in<br>portrait format in reverse<br>order (H->A).                         |    |
| Startup display                                                                                                    | Convert                                    | GEL TRANSFER    | 12.5µl | 1    |        | 8ch     | Transfer DNA samples<br>from microcentrifuge<br>tubes to agarose gel.                                                       |    |
|                                                                                                    | 4                                          | REP DISP        | 1250µI | 1    |        |         | Repeat dispense to<br>quickly fill a microplate<br>with cell culture media,<br>buffer or wash solution.                     |    |
|                                                                                                    |                                            | REPLICAS        | 300µl  | 1    |        |         | Creating replicas of<br>supernatant and cells                                                                               |    |
|                                                                                                    |                                            | REVERSE FILLING | 300µI  | 2    | ~      |         | Fills a 96-Well plate in<br>reverse direction:<br>col 12 -> col 1.                                                          |    |
|                                                                                                    |                                            | SAMPLE PREP     | 300µI  | 1    |        |         | Pipette, Mix and Distribute<br>Aspirate 40ul sample,<br>add it to a buffer, mix and<br>distribute it to 4                   | •  |

Note:

- VIALINK does not distinguish between VIAFLO 96 and VIAFLO 384 programs. The programs are compatible with both units and are stored in the combined VIAFLO 96 and VIAFLO 384 program library.
- The library for pipettes distinguishes between programs for pipettes of hardware generation 2 and 3, indicated in the column "Gen." The generation needs to be defined when creating a new program. Programs can be easily converted from one generation to another by changing the flag.
- ASSIST and ASSIST PLUS custom programs are in the pipette library and are marked with a green check mark symbol in the column "ASSIST" or "ASSIST PLUS".

#### 5.2.2 Program organizer

The procedure to create a custom program in the program organizer is the same as in the local library. The same program steps are available but in addition the program organizer allows active teaching of positions (Move X/Z and Move Z steps) for VIAFLO 96, VIAFLO 384, ASSIST and ASSIST PLUS programs.

The instruments need to be actively connected (green plug symbol) as described in section 4 to allow editing in the program organizer.

- Select the active device from the device list: Pipette, MINI 96 or VIAFLO 96 and VIAFLO 384.
- Use "Add" to create a new custom program, "Remove" to delete a custom program from the green Program organizer, "Copy" to duplicate an existing program or "Edit" to change parameters of an existing program.

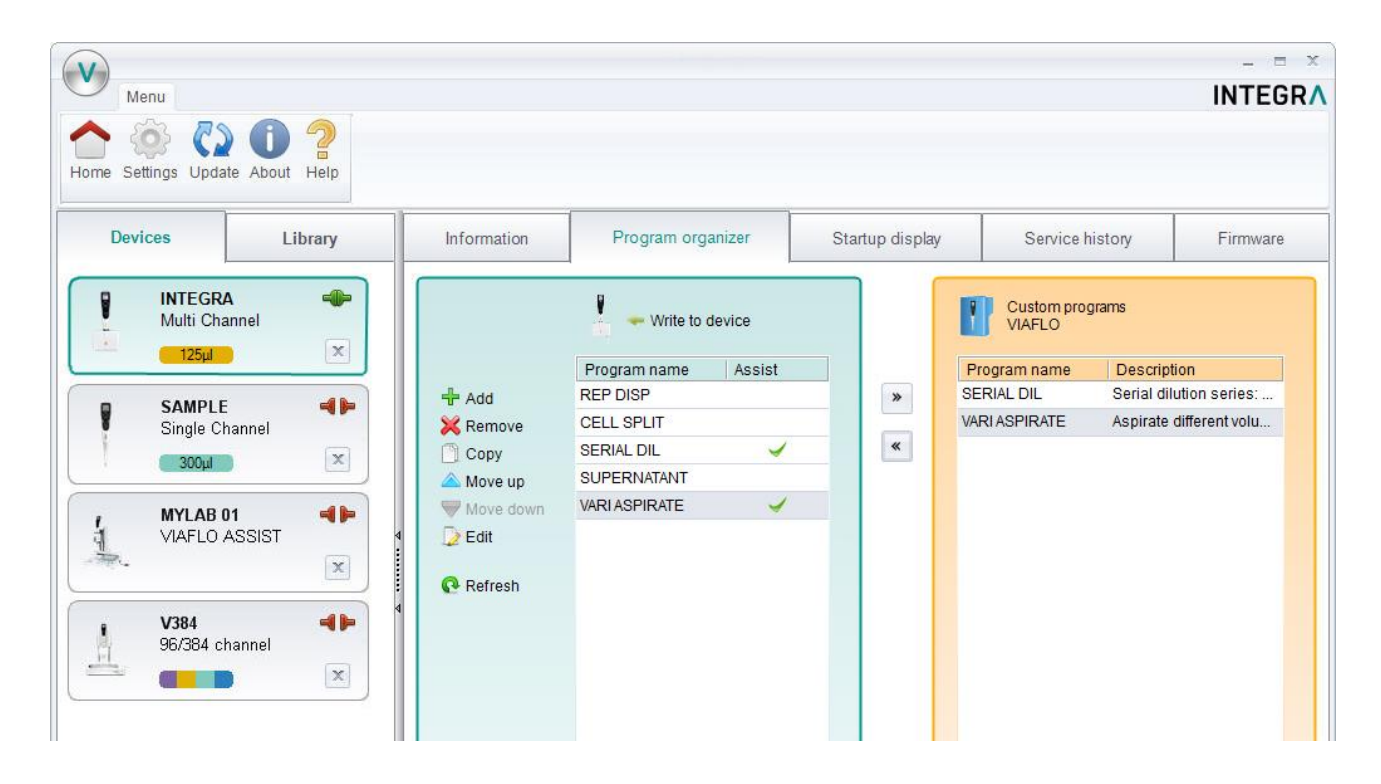

Note:

 Programs created in the program organizer (green box) are stored on the connected pipette. They can be copied to the local library (orange box) of your PC using the arrow buttons.

## 5.2.3 Creating a new program

- In the **library** or in the **program organizer**, click "Add" to create a new program.
- Double click on the new program, which was given a generic name, e.g. "Program 1".
- Follow the steps below exemplified for the library:

| Menu<br>Menu<br>Settings Update About Help |                                              |                                            |                                          |       | INTEGF             |
|--------------------------------------------|----------------------------------------------|--------------------------------------------|------------------------------------------|-------|--------------------|
| Devices Library                            | Edit custom program                          |                                            |                                          |       |                    |
| Custom programs                            | Volumerange Program nam                      |                                            |                                          | U Vc  | oyager 4 ch 👻 🖌    |
|                                            | 1250µl • 2<br>Extended volume Description    | Aspirate different volumes from every room | w of a 96-well plate in portrait format. | AS    | SIST<br>SSIST PLUS |
| L Custom programs                          |                                              | Province data                              |                                          | Gene  | eration 3 🛛 🕞 🕜    |
| VIAFLO 96/384                              |                                              | Program steps                              | 2                                        |       |                    |
| e)                                         | + Add                                        | No. Action                                 | Z: 70mm                                  |       |                    |
|                                            | Remove 5                                     | 19 Move Z<br>20 Move Z                     | 2. 70mm                                  |       |                    |
|                                            | Сору                                         | 21 Move 7                                  | 7: 56 5mm                                |       |                    |
| Pictures<br>Startup display                | Move up                                      | 22 Aspirate                                | 150ul / Track 0.0mm                      |       |                    |
| Surrup display                             | Wove down                                    | 22 Aspirate                                | 7: 70mm                                  |       |                    |
|                                            | Purge 6                                      | 24 Move X                                  | 2. 70mm                                  |       |                    |
| i i i i i i i i i i i i i i i i i i i      | Speed 8                                      | 24 Move A<br>25 Move 7                     | 7: 56 5mm                                |       |                    |
| 4                                          |                                              | 26 Aspirate                                | 100ul / Track 0.0mm                      |       |                    |
|                                            |                                              | 20 Aspirate                                | 7: 70mm                                  | -1    |                    |
|                                            |                                              | 27 Move Z<br>29 Move X                     | 2.70mm                                   |       |                    |
|                                            |                                              | 20 Move 7                                  | 7:56 5mm                                 |       |                    |
|                                            |                                              | 20 Appirate                                | 50ul / Track 0.0mm                       |       |                    |
|                                            |                                              | 31 Move 7                                  | 7: 70mm                                  |       | Total liquid       |
|                                            |                                              | 32 Move (V 7)                              | 2: 70mm 7: 14mm                          |       | and including      |
|                                            |                                              | 22 move (A,Z)                              | Chood 9                                  | _     | this step.         |
|                                            |                                              | 55 rarge                                   | opeeu. o                                 | - O   | ul                 |
|                                            | Purges all liquid from the pipette tip follo | wed by a blow-out and subsequent blow-in.  |                                          |       |                    |
|                                            | Last change: Mittwoch, 28. März 2018 9       |                                            |                                          | 8 Sav | ve Cance           |

- 1 Enter a name for the program and add a description. The description is displayed only in VIALINK but not on the pipette itself.
- 2 Select the volume range of the pipette.
- 3 Choose the generation of the pipette: Generation 2 for pipettes with firmware ≥ V 3.x.x and serial number 6xxxxx Generation 3 for pipettes with firmware ≥ V 4.x.x and serial number 7xxxxx
- Check applicable boxes :a.) VOYAGER pipette. Also choose the number of channels.
  - b.) A program for ASSIST or ASSIST PLUS.
- 5 Add, Remove or Copy program steps. You can change the order of steps using "move up" or "move down".
- 6 Select a programming step from the "Select action" drop down menu and enter the required parameters.
- 7 The green bar shows the amount of liquid in the tip up to and including the selected step.
- 8 Click "Save" to finish and save the program.
- 9 Shows the date when the program was last modified.

| Programming step                              | Description                                                                                                    |  |  |  |
|-----------------------------------------------|----------------------------------------------------------------------------------------------------|--|--|--|
| Aspirate and Dispense                         |                                                                                                    |  |  |  |
| Aspirate  Volume (µl)                         | Use the dial to change the volume. To increase the volume in smaller increments, select "fine". Alternatively, you can enter the volume directly.                                                                                 |  |  |  |
| 200.0 💭<br>Coarse  Fine                       | Use the arrow keys to change the aspiration/dispense speed (1-10) or enter the number directly.                                                                                                    |  |  |  |
| Speed 8                                       | The <i>Dispense</i> step includes a Blowout and Blowin.                                                                                                    |  |  |  |
| Dispense NBO (No Blowout)                     |                                                                                                    |  |  |  |
| Dispense NBO                                  | Sets the volume and speed for a dispense without blowout.                                                                                                    |  |  |  |
| Volume (µI)<br>0.50 +<br>Coarse Fine<br>Speed | Residual liquid may remain in the tip, resulting in inaccurate and<br>imprecise liquid delivery. Select this step only if introduction of air<br>into the sample must be prevented and accuracy and precision is<br>not priority. |  |  |  |
| Mix                                           |                                                                                                    |  |  |  |
| Mix  Volume (µl)                              | Selects the mixing volume by adjusting the dial or enter the volume directly.                                                                                                    |  |  |  |
|                                               | You can also change the mixing speed and the number of mixing cycles.                                                                                                    |  |  |  |
| Speed 8                                       | The <i>Mix</i> step includes a Blowout and Blowin.                                                                                                    |  |  |  |
| Mix NBO (No Blowout)                          |                                                                                                    |  |  |  |
| Mix NBO                                       | Sets the mixing volume and speed without a blowout after the dispense.                                                                                                    |  |  |  |
| 0.50<br>Coarse Fine Speed 8 Cycles 3          | Residual liquid may remain in the tip, resulting in inaccurate and<br>imprecise liquid delivery. Select this step only if introduction of air<br>into the sample must be prevented and accuracy and precision is<br>not priority. |  |  |  |
|                                               |                                                                                                    |  |  |  |

## 5.2.4 List of available program steps

| Purge            |                                                                                                    |
|------------------|----------------------------------------------------------------------------------------------------|
| Purge            | Empties the tip, regardless of the amount of liquid in the tip.                                                                         |
| Speed 8+         |                                                                                                    |
|                  | The Purge step includes a Blowout and Blowin.                                                                                           |
|                  |                                                                                                    |
|                  |                                                                                                    |
|                  |                                                                                                    |
|                  |                                                                                                    |
| Dramat           |                                                                                                    |
| Prompt           |                                                                                                    |
| Prompt           | The <i>Prompt</i> step will display a message during a pipetting protocol before continuing with the next step.                         |
| Line 1 EXAMPLE   | Three lines with a total of 20 characters are available                                                                                 |
| Line 2 TEXT      | Thee lines with a total of 50 characters are available.                                                                                 |
| Line 3           |                                                                                                    |
| Characters 12/30 |                                                                                                    |
|                  |                                                                                                    |
|                  |                                                                                                    |
| Blowout          |                                                                                                    |
| BlowOut          | Performs a Blowout. A Blowout needs to be performed after the                                                                           |
|                  | last dispense to expel residual liquid.                                                                                                 |
|                  | Note: When using a standard Dispense, Mix or Purge, Blowout                                                                             |
|                  | and Blowin are performed automatically to empty the tips and do not need to be programmed.                                              |
|                  |                                                                                                    |
|                  |                                                                                                    |
|                  |                                                                                                    |
| Disurie          |                                                                                                    |
| BIOMIN           |                                                                                                    |
| BlowIn           | If a Blowout step was added, it needs to be followed directly with<br>a Blowin. It brings the piston(s) back to the home position. Make |
|                  | sure to remove the tips from the liquid before starting the Blowin.                                                                     |
|                  |                                                                                                    |
|                  |                                                                                                    |
|                  |                                                                                                    |
|                  |                                                                                                    |
|                  |                                                                                                    |

| Tip Spacing (VOYAGER pipette only)                                                                 |                                                                                                    |  |  |  |
|----------------------------------------------------------------------------------------------------|----------------------------------------------------------------------------------------------------|--|--|--|
| Tip Spacing                                                                                        | Allows changing of the tip spacing.                                                                                                    |  |  |  |
| Min Spacing [mm] Max<br>9.0 9.0 14.0<br>Default values:<br>9.0 mm<br>11.5 mm<br>14.0 mm            | The maximum and minimum width of the spacing depends on the number of channels and the nominal volume of the pipette.                                                                                    |  |  |  |
| Loop                                                                                               |                                                                                                    |  |  |  |
| Loop to step: 2 +                                                                                  | A loop repeats the steps between the selected step and the loop command.<br>E.g. if the program reaches the loop step, it goes back to step 2                                                            |  |  |  |
| Number of toops. 6                                                                                 | and repeats the steps until there 12 times.                                                                                                    |  |  |  |
|                                                                                                    | The number of steps in a program can often be shortened by adding a loop.                                                                                                    |  |  |  |
| Timer                                                                                              |                                                                                                    |  |  |  |
| Timer<br>Delaytime: 10♣ ⊙<br>sec min                                                               | Sets a timer from 0 s to 60 min. When the countdown is finished,<br>the next step is performed automatically.<br>If under Preferences - Sounds the option Messages is set to "On"<br>a beep tone sounds. |  |  |  |
| Note: After the delay time the<br>next step is triggered<br>automatically without pressing<br>RUN. |                                                                                                    |  |  |  |
| Веер                                                                                               |                                                                                                    |  |  |  |
| Beep                                                                                               | Sets a beep.<br>The sound is only active, if under Preferences – Sounds the option<br>Messages is set to "On".                                                                                           |  |  |  |

| Additional steps available in ASSIST and ASSIST PLUS custom programs                                       |                                                                                                    |  |  |  |
|----------------------------------------------------------------------------------------------------|----------------------------------------------------------------------------------------------------|--|--|--|
| Aspirate and Dispense with tracking function                                                               |                                                                                                    |  |  |  |
| Aspirate                                                                                                   | Defines the aspiration and dispense volume.                                                                                                    |  |  |  |
| Volume (µl)<br>150.0 +<br>Coarse • Fine<br>Speed 8 +<br>Tracking [mm] 2.0 +                                | The "Tracking"-Function enables a constant tip immersion depth<br>by following the liquid level. The liquid tracking is based on the<br>tracking distance (in millimeters) defined by the user. During<br>aspiration the pipette moves the set distance down and during<br>dispensing it moves up. |  |  |  |
| Mix with tracking function                                                                                 |                                                                                                    |  |  |  |
| Mix                                                                                                    | Selects mixing volume, speed and cycles.                                                                                                    |  |  |  |
| Volume (µl)<br>200.0 ÷<br>Coarse Fine<br>Speed 8 ÷ Cycles 3 ÷<br>Tracking [mm] 2.3 *                       | The "Tracking"-Function enables a constant tip immersion depth<br>by following the liquid level. The liquid tracking is based on the<br>tracking distance (in millimeters) defined by the user. During<br>aspiration the pipette moves the set distance down and during<br>dispensing it moves up. |  |  |  |
| Move (X,Z)                                                                                                 |                                                                                                    |  |  |  |
| Move (X,Z)         ▼           Current Setting         X:         0.0 ♀ mm           Z:         130.0 ♀ mm | The plate or pipetting arm moves to a desired position in X and Z direction, saved as "Current Setting".<br>Fill in the values if you know them. If the correct values are unknown they have to be edited later on the instrument itself:                                                          |  |  |  |
|                                                                                                    | - Disconnect from VIALINK                                                                                                    |  |  |  |
|                                                                                                    | - Mount pipette on ASSIST or ASSIST PLUS and connect via ComModule.                                                                                                    |  |  |  |
|                                                                                                    | - Choose the program and edit the Move (X,Z) step to teach the correct values.                                                                                                    |  |  |  |
|                                                                                                    | Setting up the program in the program organizer is easier as this allows live teaching of positions. See 5.2.5.                                                                                                    |  |  |  |
| Move X                                                                                                    |                                                                                                    |  |  |  |
| Move X                                                                                                    | The plate or pipetting unit travels the set distance in X-direction relative to the current position.                                                                                                    |  |  |  |
| Distance smaler 0: Move to the left<br>Distance greater 0: Move to the right                               | To pipette into the left direction, set a negative value. To pipette into the right direction, set a positive value.                                                                                                    |  |  |  |
| Default values:<br>96 well plate: 9.0 mm<br>384 well plate: 4.5 mm                                         |                                                                                                    |  |  |  |

| Move Z                                                                                           |                                                                                                    |
|--------------------------------------------------------------------------------------------------|----------------------------------------------------------------------------------------------------|
| Move Z                                                                                           | The pipette moves to the selected Z-Height.                                                                                                    |
| Current Setting Z: 100.0 🛖 mm                                                                    | Fill in the values if you know them. If the correct values are unknown, they have to be edited later on the instrument itself:                                                                                                    |
|                                                                                                  | - Disconnect from VIALINK                                                                                                    |
|                                                                                                  | - Mount pipette on ASSIST or ASSIST PLUS and connect via ComModule.                                                                                                    |
|                                                                                                  | - Choose the program and edit the Move Z step to teach the correct values.                                                                                                    |
|                                                                                                  | Setting up the program in the program organizer is easier as this allows live teaching of positions. See 5.2.5.                                                                                                    |
| Move Y (only ASSIST PLUS)                                                                        |                                                                                                    |
| Move Y                                                                                           | The pipette moves the defined distance in Y-direction.                                                                                                    |
| Position Y: ± 2.25 + mm                                                                          | Example for a transfer between a 96 well plate and 384 well plate using an 8 Channel pipette:                                                                                                    |
|                                                                                                  | Move Y: -2.25 / 2.25                                                                                                    |
|                                                                                                  | zero A A A 2.25<br>B C D                                                                                                    |
| Blowout / Blowin                                                                                 |                                                                                                    |
|                                                                                                  | After the last <i>Dispense</i> step of an ASSIST or ASSIST PLUS program, the Blowout and Blowin need to be programmed.                                                                                                    |
|                                                                                                  | After a Blowout a Blowin must follow at some point. It does not<br>have to follow immediately and can have steps in between. E.g.<br>after the Blowout a move step can be programmed to move the<br>tips out of the liquid and is then followed by the Blowin. |
|                                                                                                  | Note: When using <i>Purge</i> to empty the tips, a Blowout and Blowin are performed automatically and do not need to be programmed.                                                                                                    |
| Delay                                                                                            |                                                                                                    |
| Delay 🔹                                                                                          | The program pauses for the set time before proceeding to the next                                                                                                    |
| Delaytime: 1.0 🔹 s                                                                               | step.                                                                                                    |
|                                                                                                  | Setting a value of "0.0" seconds requires the RUN button to be pressed to continue.                                                                                                    |
| Note: If value is set to 0.0s, manually<br>pressing RUN is required to trigger<br>the next step. |                                                                                                    |
| Call                                                                                             |                                                                                                    |

| Call<br>Call<br>Tip Touch     | This step calls another custom program resulting in a program<br>inside a program.<br>It can be used to shorten custom programs with a set of steps that<br>occur repeatedly in the program. An example would be the tip<br>touch after a dispense was made.<br>Example:<br><br>Dispense x µl<br>Call: Tip Touch<br>Move X 9 mm<br> |
|-------------------------------|----------------------------------------------------------------------------------------------------|
| Tip Load and Tip Eject (ASSIS | ST PLUS only)                                                                                                    |
|                               | Automatically loads tips from the tip rack and automatically ejects tips into the tip waste bin. Coordinates for these 2 positions do not have to be programmed.                                                                                                    |

| Additional steps available for MINI 96, VIAFLO 96 and VIAFLO 384 custom programs |                                                                                                    |  |  |  |  |
|----------------------------------------------------------------------------------|----------------------------------------------------------------------------------------------------|--|--|--|--|
| Set Z-Height (only VIAFLO 96                                                     | and VIAFLO 384)                                                                                                    |  |  |  |  |
| Set Z-Height                                                                     | This will set a minimal Z-Height that limits vertical movement to that height. The Z-Height is activated when this step is reached in the pipetting program.                                                             |  |  |  |  |
| Current Setting $\bigcirc^{A}_{B}$ 30.0 $\doteqdot$ mm                           | Choose on which position the Z-Height should be active and set<br>the desired height. Setting the height value to 0.0 mm will<br>deactivate it.                                                                          |  |  |  |  |
| To clear the Z height, set value to<br>0.0mm.                                    |                                                                                                    |  |  |  |  |
| Tip Align (only VIAFLO 96 and                                                    | VIAFLO 384)                                                                                                    |  |  |  |  |
| Tip Align 🔹                                                                      | Activates tip align for the selected position. Tip align is an active positioning help to guide the pipette tips into the microplate wells.                                                                              |  |  |  |  |
| Position A On Off                                                                | Choose on which position Tin Align should be active. Both                                                                                                    |  |  |  |  |
| Alignment Strength A                                                             | positions can be activated/deactivated at the same time.                                                                                                    |  |  |  |  |
| Alignment Strength B                                                             | For serial dilutions, Colum Detents can be activated. Choose the position on which the target plate is.                                                                                                    |  |  |  |  |
| Column Detents                                                                   | Then select the strength of the tip alignment: 1=weak, 2=moderate, 3=strong.                                                                                                    |  |  |  |  |
| Pipetting Height (only MINI 96                                                   | )                                                                                                    |  |  |  |  |
| Pipetting Heigth  Current Setting 10.0  mm                                       | This will set a minimal Pipetting Height that limits vertical<br>movement to that height. The Pipetting Height must be be<br>activated by pressing the RUN button when this step is reached in<br>the pipetting program. |  |  |  |  |
|                                                                                  |                                                                                                    |  |  |  |  |

#### 5.2.5 Position teaching in the program organizer

- Ensure you have an active connection to the instrument as described in section 4.
- In the program organizer double click on the new program and add a "Move" step.
- ASSIST and ASSIST PLUS: Insert a pipette with attached GripTips into the pipette holder. Move the pipette on the ASSIST or ASSIST PLUS to the desired position using the arrow keys on the ASSIST or ASSIST PLUS instrument.
- VIAFLO 96 and VIAFLO 384: Move the pipetting head into position.
- "Actual Position" (1) shows the current coordinates.
- Clicking the blue arrow (2) applies these coordinates. "Current Setting" (3) are the coordinates which will be used by the program.

| 1250ul          | Programn | ame   | VARIA  | SPIRATE    |                      |          | Extende<br>✓ Assist | d volume     |
|-----------------|----------|-------|--------|------------|----------------------|----------|---------------------|--------------|
|                 |          |       |        |            |                      |          | Generatio           | n 2          |
|                 |          |       | Progra | im steps   |                      |          |                     |              |
| 🕂 Add           |          |       | No.    | Action     | Summary              | <b>_</b> |                     |              |
| 🔀 Remove        |          |       | 1      | Move (X,Z) | X: 81.5mm Z: 56.5mm  |          |                     |              |
| 🗍 Сору          |          |       | 2      | Aspirate   | 100µl / Track. 0.0mm |          |                     |              |
|                 |          |       | 3      | Move Z     | Z: 70.0mm            |          |                     |              |
| Vove down       |          |       | 4      | Move X     | 9.0mm                |          |                     |              |
| Movie (X.7)     |          |       | 5      | Move Z     | Z: 56.5mm            | 100      |                     |              |
| 10000 (7,2)     |          |       | 6      | Aspirate   | 150µl / Track. 0.0mm |          |                     |              |
| X               | 81.5 🌲   | mm    | 7      | Move Z     | Z: 70.0mm            |          |                     |              |
| Zurrent Setting | 56.5 🚖   | mm    | 8      | Move X     | 9.0mm                |          |                     |              |
|                 | •        |       | 9      | Move Z     | Z: 56.5mm            |          |                     |              |
|                 | 21       |       | 10     | Aspirate   | 200µl / Track. 0.0mm |          |                     |              |
| х               | 50.2     | mm    | 11     | Move Z     | Z: 70.0mm            |          |                     |              |
| Actual Position | 105.6    | mm    | 12     | Move X     | 9.0mm                |          |                     | Total liquid |
| -               | . 105.0  | 31001 | 13     | Move Z     | Z: 56.5mm            |          | v                   | plume up to  |
|                 |          |       |        | A =        | 050-1 (T 0 0 0       |          | ar                  | nd includin  |

#### 5.2.6 Creating an Automatic Mode program for VIAFLO 96 and VIAFLO 384

The Automatic Mode is a special mode for VIAFLO 96 and VIAFLO 384 which performs a pipetting protocol automatically.

To create an Automatic Mode program, connect your VIAFLO 96 and VIAFLO 384 with VIALINK, go to the "Program organizer", create a new program and select "Automatic Mode" (1).

| Volume   | Program name | AUTOMATIC | Extended volume |
|----------|--------------|-----------|-----------------|
| 1250µl 🔹 |              |           | Automatic Mode  |

Automatic Mode specific programming steps:

| Programming step                                                  | Description                                                                                                    |
|-------------------------------------------------------------------|----------------------------------------------------------------------------------------------------|
| Move(X/Z)                                                         | 1                                                                                                    |
| Move (X,Z)                                                        | The pipetting unit moves to a desired position in X and Z direction, saved as "Current Setting".                                                                                                    |
| Current Setting<br>Z: 130.0 = mm                                  | Teach the position by moving the pipetting unit to the desired position and then clicking the blue arrow.                                                                                                    |
| Actual Position X: 85.6 mm<br>Z: 141.0 mm                         |                                                                                                    |
| Head moving enabled.                                              |                                                                                                    |
| Move X                                                            |                                                                                                    |
| Move X                                                            | The pipetting unit travels the set distance in X-direction relative to the current position.                                                                                                    |
| Distance < 0: Move to the left<br>Distance > 0: Move to the right | Setting a negative value moves the unit to the left, setting a positive value moves the unit to the right.                                                                                                    |
| Default values:                                                   |                                                                                                    |
| 96 well plate: 9.0 mm<br>384 well plate: 4.5 mm                   |                                                                                                    |
| Nest A to Nest B: 160.0 mm                                        |                                                                                                    |
| Move Z                                                            |                                                                                                    |
| Move Z                                                            | The pipetting unit moves to the selected Z-Height.                                                                                                    |
| Current Setting Z: 130.0 🚔 mm                                     | Teach the Z-Height by moving the pipetting unit to the desired height and clicking the blue arrow.                                                                                                    |
|                                                                   | The value of "Current Setting" will be used by the program.                                                                                                    |
| Actual Position Z: 141.0 mm                                       |                                                                                                    |
| Head moving enabled.                                              |                                                                                                    |
|                                                                   |                                                                                                    |
| Blowout / Blowin                                                  |                                                                                                    |
|                                                                   | After the last <i>Dispense</i> step of an automatic program, the Blowout and Blowin need to be programmed.                                                                                                    |
|                                                                   | After a Blowout a Blowin has to follow at some point. It does not<br>have to follow immediately and can have steps in between. E.g.<br>after the Blowout a move step can be programmed to move the<br>tips out of the liquid and is then followed by the Blowin. |
|                                                                   | Note: When using "Purge" to empty the tips, a Blowout and Blowin are performed automatically and do not need to be programmed.                                                                                                    |

| Delay                                                                                      |                                                                                                    |
|--------------------------------------------------------------------------------------------|----------------------------------------------------------------------------------------------------|
| Delay 🗸                                                                                    | A delay is a pause between the last and the next step.                                                   |
| Delaytime: 0.1 s                                                                           | If it is set to 0.0 s, pressing the run button is required to trigger the next step.                     |
| Note: If value is set to 0.0s, manually pressing RUN is required to trigger the next step. |                                                                                                    |
| Tip change                                                                                 |                                                                                                    |
| Tip Change 🔹                                                                               | Allows to change the tips during an automation program.                                                  |
|                                                                                            | The program stops and prompts you to change the tips. Tip ejection and loading is initiated by the user. |

The VIAFLO 96 and VIAFLO 384 library of VIALINK includes examples of automatic programs. Parameters can easily be adjusted to your protocol in the program organizer of VIALINK.

#### 5.3 Uploading new custom programs to the pipette

| (V)                             |             |                     |                 |                       |               | - = ×       |
|---------------------------------|-------------|---------------------|-----------------|-----------------------|---------------|-------------|
| Menu                            |             |                     |                 |                       |               | INTEGRA     |
| Home Settings Update About Help | -           |                     |                 |                       |               |             |
| Devices Library                 | Information | Program organizer   | Startup display | Service h             | istory        | Firmware    |
| INTEGRA Multi Channel           | 1           | Write to device 4   |                 | Custom prog<br>VIAFLO | Irams         | 2           |
| 125µl                           |             | Program name Assist |                 | Program name          | Description   | 1           |
| SAMPLE                          | 🕂 Add       | REP DISP            |                 | SERIAL DIL            | Serial diluti | on series:  |
| Single Channel                  | 🔀 Remove    | CELL SPLIT          | 3               | VARI ASPIRATE         | Aspirate dif  | ferent volu |
| 300µl                           | 🗋 Сору      | SERIAL DIL          | «               |                       |               |             |
|                                 | A Move up   | SUPERNATANT         | _               |                       |               |             |
| MYLAB 01 📢 🌬                    | Move down   | VARIASPIRATE        |                 |                       |               |             |
| VIAFLO ASSIST                   | I ⊆ Edit    |                     |                 |                       |               |             |
|                                 | Refresh     |                     |                 |                       |               |             |
| <b>V384 ●</b><br>96/384 channel |             |                     |                 |                       |               |             |
| Ready                           |             |                     |                 |                       |               |             |

- Program organizer: Shows programs that will be transferred to the pipette. 1
- Custom program library: Shows custom programs from the library on your computer. Only programs that are compatible with the connected pipette are displayed. In this case only programs that work with a 125 µl handheld pipette are shown.
- Use the arrow keys to copy the selected program to the program organizer or the library. 3

#### 4 Click "Write to device" to write all programs from the program organizer to the pipette.

- Choose a program from the library (2).
- Copy it to the program organizer (1) by pressing the arrow key (3).
- If you like, you can edit the programs also directly in the program organizer without changing them in the library on your computer.

Note: To create/edit programs in the library, select the "Library" tab.

- Click "write to device" (4) to confirm any changes you made and save it to the pipette. Otherwise
  the changes will not be applied to the pipette. The program organizer reflects a temporary image
  of the pipette content.
- Do not disconnect the pipette until the transfer is completed. Check the status bar.

#### 5.4 Uploading custom pictures

Two custom pictures can be defined for each VIAFLO/VOYAGER pipette. Custom pictures are not available for VIAFLO 96 and VIAFLO 384.

- To upload a new picture, go to the "Startup display" tab.
- Select the desired picture and use the arrow keys to copy it to the pipette organizer (green).
- Click "write to pipette" to upload the picture to the pipette.
- You can download a picture from the pipette into your library by clicking "read from pipette" and use the arrow key to copy it into the library.
- To actually set the startup screen on your pipette, go to the "Toolbox" -> "Preferences" -> "Display" -> "Start up Screen". Scroll down to "Custom 1" or "Custom 2". By clicking "view" you can preview the picture and to select it click "save".

#### 5.5 Service history

The service history allows you to save information about maintenance of the pipette.

- Go to the "Service history" tab and click "New entry" to add a new entry. Enter the text into the
  pipette screen in VIALINK. Click "Write to pipette" to save it. After writing it to the pipette, an entry
  cannot be deleted. It is permanent to ensure an authentic service history. The option to delete a
  new entry is only available before saving it to the pipette.
- Some entries, such as firmware updates or change of calibration factors, are created automatically.

#### 5.6 Updating firmware

Firmware updates can be installed on your devices. This adds improvements and new features to the firmware. To install a firmware, update the Programming (USB) Stand must be used.

→ Please read first the "Software and firmware update" history found in the Update menu tab.

#### 5.6.1 VIAFLO and VOYAGER electronic pipettes

- Go to the "Firmware" tab and click "Select".
- Choose the newest firmware file "Firmware\_VIAFLO\_XX\_Pipette\_XXX.vdl" or "Firmware\_VOYAGER\_XX\_Pipette\_XXX.vdl".
- Click "Start installation"
- Follow the instructions on the screen.

Note:

 Firmware updates are not possible in "ComModule" and "Via ASSIST (PLUS)" communication mode. MINI 96, Go to the "Firmware" tab.

| Installed fir | mware 1.02 |          |
|---------------|------------|----------|
| Newfirmwa     | are        | 🕃 Select |
|               |            |          |
|               |            |          |
|               |            |          |
|               |            |          |
|               |            |          |
|               |            |          |
| 💽 Start in:   | stallation |          |

Click "Select" and choose the corresponding firmware file:

- Firmware\_MINI\_96\_XXX.vdl
- Click "Start installation"
- Follow the instructions on the screen.

#### 5.6.2 VIAFLO 96 and VIAFLO 384

• Go to the "Firmware" tab and select either "Control unit" or "Base unit" to update. If a new firmware is available for both, update the <u>Base unit first</u>!

| Installed firmware     | 2.83 |          | Control unit |  |
|------------------------|------|----------|--------------|--|
| New firmware           |      | 鶅 Select | Base unit    |  |
|                        |      |          |              |  |
|                        |      |          |              |  |
|                        |      |          |              |  |
|                        |      |          |              |  |
|                        |      |          |              |  |
|                        |      |          |              |  |
|                        |      |          |              |  |
|                        |      |          |              |  |
| III Utart Inctaliation |      |          |              |  |

- Click "Select" and choose the corresponding firmware file:
  - Firmware\_VIAFLO\_96\_384\_Control\_Unit\_XXX.vdl
  - Firmware\_VIAFLO\_96\_384\_Base\_Unit\_XXX.vdl
- Click "Start installation" to begin.
- Carefully follow the VIALINK instructions given on the screen.
- Then repeat the procedure and update the Control Unit.

#### 5.6.3 ASSIST and ASSIST PLUS

- Go to the "Firmware" tab and click "Select".
- Choose the newest firmware file
  - "Firmware\_VIAFLO\_ASSIST\_XXX.vdl" or "Firmware\_ASSIST\_PLUS\_XXX.vdl".
- Click "Start installation".
- Follow the instructions on the screen.

## 6 Settings

The Settings menu allows you to specify which COM ports VIALINK is using.

| Available communication ports:       | Interface language:          | Service functions:          |
|--------------------------------------|------------------------------|-----------------------------|
| COM4 USB Serial Port                 | • English                    | Notvisible                  |
|                                      | O Deutsch                    | <ul> <li>Visible</li> </ul> |
|                                      | <ul> <li>Français</li> </ul> |                             |
|                                      | 🔿 Italiano                   | Service code:               |
|                                      | Español                      |                             |
|                                      |                              |                             |
| 🔁 Refresh                            |                              |                             |
| VIALINK will use the selected ports. |                              |                             |

VIALINK will check the selected COM ports if a Programming Stand or instrument (MINI 96, VIAFLO 96, VIAFLO 384, ASSIST or ASSIST PLUS) is connected.

If the connection between a pipette and VIALINK cannot be established (make sure the pipette is in communication mode), click the "Refresh" button on the "Settings" menu. This might be necessary if the Programming Stand, MINI 96, VIAFLO 96 and VIAFLO 384 have been connected to the computer when VIALINK was already running.

Options under "Service functions" are intended for service personnel only and require a password.

#### 7 **Trouble Shooting**

| Торіс                                   | Issue                                                                                           | Remedy                                                                                                    |
|-----------------------------------------|-------------------------------------------------------------------------------------------------|----------------------------------------------------------------------------------------------------|
| Connection between pipette and computer | I can't get a connection<br>between pipette and<br>VIALINK.                                     | <ul> <li>Make sure the pipette is in communication mode (see chapter 4).</li> </ul>                                                                                                    |
|                                         |                                                                                                 | Make sure the Programming Stand<br>or device is connected to the<br>computer.                                                                                                    |
|                                         |                                                                                                 | • Try to refresh the COM ports (see section 6).                                                                                                    |
|                                         |                                                                                                 | • ComModule: The Pipette<br>Communication Module and PC<br>need to be paired if connected for<br>the first time. Refer to Windows<br>Help to learn how to pair Bluetooth<br>devices. The passcode 12345 may<br>be required.                                                                                                    |
|                                         |                                                                                                 | <ul> <li>Make sure the drivers for the<br/>Programming Stand, MINI 96,<br/>VIAFLO 96, VIAFLO 384, ASSIST<br/>or ASSIST PLUS have been<br/>installed correctly. While the<br/>Programming Stand, MINI 96 or<br/>VIAFLO 96 is connected, go to your<br/>System Settings -&gt; Device<br/>Manager. Check under Ports (COM<br/>&amp; LPT) if there is an entry "USB<br/>Serial Port (COM X)". If there isn't,<br/>reinstall the drivers manually.</li> </ul> |
| Custom programs                         | I'm in the program organizer<br>and can't edit my programs in<br>the library.                   | Programs in the library cannot be<br>edited here. Exit the program organizer<br>and select the Library tab. You can<br>however copy a program from the<br>library to the program organizer and<br>edit the program in the organizer. This<br>will not affect the original program in<br>the Library.                                                                                                    |
|                                         | VIALINK does not read the<br>current position for<br>movement steps (Move (X,Z)<br>and Move Z). | To use live teaching of positions you need to create the custom program in the program organizer. See 5.2.5.                                                                                                    |

Алматы (7273)495-231 Ангарск (3955)60-70-56 Архангельск (8182)63-90-72 Астрахань (8512)99-46-04 Барнаул (3852)73-04-60 Белгород (4722)40-23-64 Благовещенск (4162)22-76-07 Брянск (4832)59-03-52 Владивосток (423)249-28-31 Владикавказ (8672)28-90-48 Владимир (4922) 49-43-18 Волгоград (844)278-03-48 Волгогда (844)278-03-48 Вологда (8172)26-41-59 Воронеж (473)204-51-73 Екатеринбург (343)384-55-89 Ижевск (3412)26-03-58 Иваново (4932)77-34-06 Иркутск (395)279-98-46 Казань (843)206-01-48 Казань (843)200-01-40 Калининград (4012)72-03-81 Калуга (4842)92-23-67 Кемерово (8842)65-04-62 Киров (8332)68-02-04 Коломна (4966)23-41-49 Кострома (4940)/23-41-49 Кострома (4942)77-07-48 Краснодар (861)203-40-90 Красноярск (391)204-63-61 Курск (4712)77-13-04 Курск (4712)77-13-04 Курган (3522)50-90-47 Липецк (4742)52-20-81

Киргизия (996)312-96-26-47

Магнитогорск (3519)55-03-13 Магнитогорск (3519)53-03-13 Москва (45)268-04-70 Мурманск (8152)59-64-93 Набережные Челны (8552)20-53-41 Нижний Новгород (831)429-08-12 Новокузнецк (3843)20-46-81 Ноябрьск (3496)41-32-12 Новокузнецк (3496)41-32-73 пояорьск (3496)41-32-12 Новосибирск (383)227-86-73 Омск (3812)21-46-40 Орел (4862)44-53-42 Оренбург (3522)37-68-04 Пенза (8412)22-31-16 Перзозводск (8142)55-98-37 Пскла (8142)55-90-37 Псков (8112)59-10-37 Пермь (342)205-81-47

Россия (495)268-04-70

Самара (846)/206-03-16 Саранск (8342)/22-96-24 Санкт-Петербург (812)/309-46-40 Саратов (845)/249-38-78 Севастополь (8692)/22-31-93 Симферополь (3652)/67-13-56 Смоленск (4812)/29-41-54 Сочи (862)/225-72-31 Ставрополь (8652)/20-65-13 Сыктывкар (8212)/25-95-17 Сургут (3462)/77-98-35 Тамбов (4752)/50-40-97 Тверь (4822)/63-31-35 Тверь (4822)63-31-35

Ростов-на-Дону (863)308-18-15 Рязань (4912)46-61-64 Самара (846)206-03-16

Тольяти (8482)63-91-07 Томск (3822)98-41-53 Тула (4872)33-79-87 Тюмень (3452)66-21-18 Улан-Удэ (3012)59-97-51 Ульяновск (8422)24-23-59 Уфа (347)229-48-12 Хабаровск (4212)92-98-04 Чебоксары (8352)28-53-07 Череповец (8202)49-02-64 Чита (3022)38-34-83 Якутск (4112)23-90-97 Ярославль (4852)69-52-93

https://integra.nt-rt.ru || iag@nt-rt.ru

Казахстан (772)734-952-31